## 下载注册教程

- 1. 微信扫描以下二维码下载"蛇牌学院中国" APP 安装注册;
- 2. 或者自行进入手机应用商店搜索"蛇牌学院中国"APP 自行下载安装注册。

下载安装注册时需要完成实名注册认证,邀请码统一填写 "d299",注册最后一步所有注册人员必须完成证明资料上传,以 便后台进行三级审核。具体注册流程详看下图

证明资料以下可选一样上传:

- 1. 护士执业资格证书 (封面+内面);
- 2. 护士职称证书 (封面+内面);
- 3. 佩戴或者手持工作牌的露脸照片(照片要清晰能看到工作牌, 传两张);
- 4. 上传工作牌和身份证的合照(传两张)。

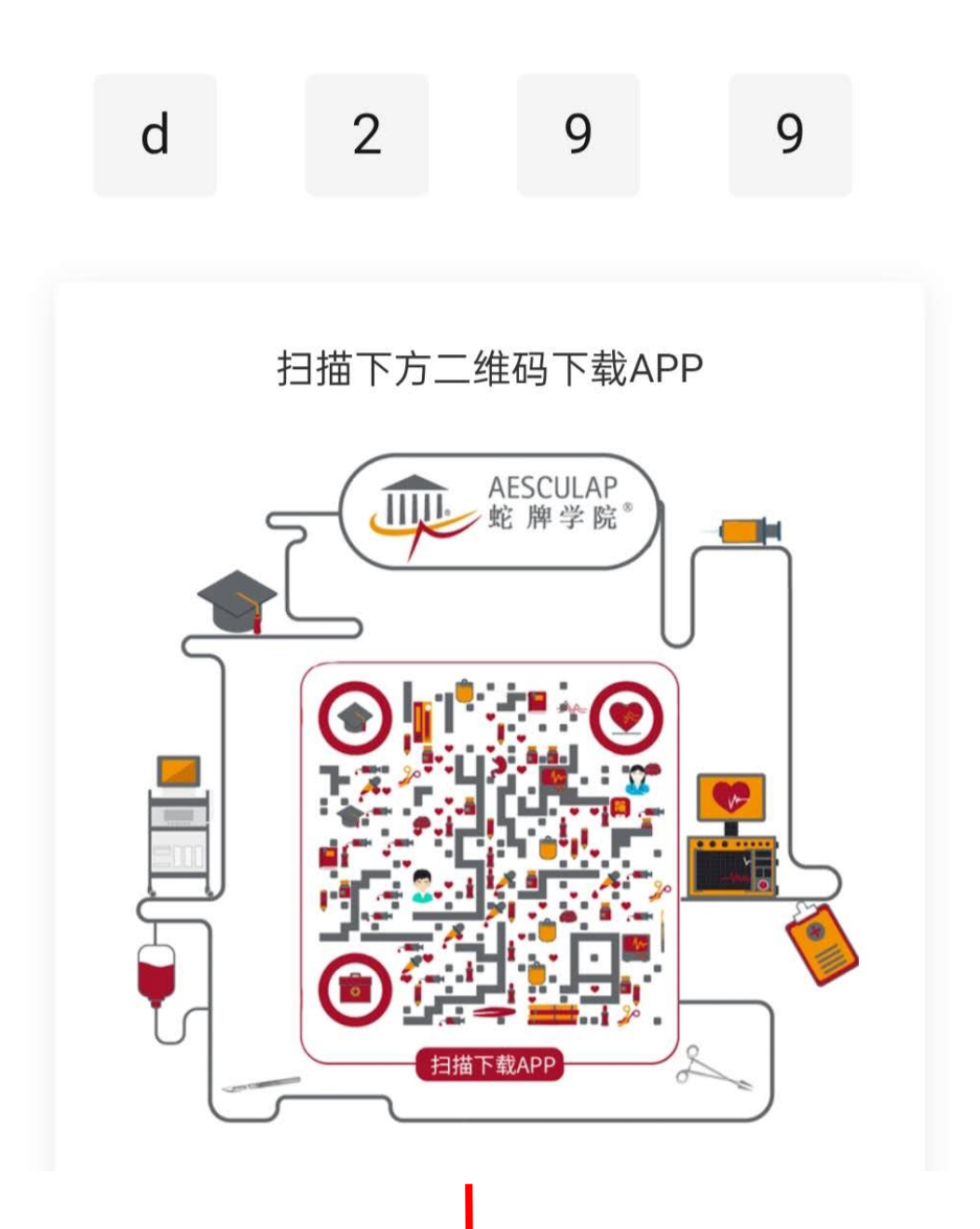

| 第一步<br>应用商店搜索"蛇牌学院中国"         | 第二步<br>选择您的身份和性别          | 第三步<br>填写账号信息                          | 第四步<br>完善个人认证                                                                                                    |
|-------------------------------|---------------------------|----------------------------------------|----------------------------------------------------------------------------------------------------|
| <b>以</b><br>扫描识别下方二维码         | 语言 Language,<br><b>注册</b> | 注册                                     | 〈 请选择您感兴趣的话题                                                                                                    |
| 蛇牌学院中国<br>28.35M 1.5万次安装 评分过少 | 欢追您,请选择觉的职业和性别<br>您的职业是?  | <sup>美机号</sup><br>899 白行设置宓码           | Richan Carriel Annual Annual Carriel Annual Carriel Carriel Annual Carriel Annual Carriel Annual Carriel Carriel Carri |
| v (1,5%) (22 (元 音)<br>或       | Q, 医生                     |                                        |                                                                                                    |
| 扫描下方二维码下载APP                  | 请选择您的性别:                  | 透请码 d299 必填<br>③ 煮得得样文 ◎ 煮得得样文 ◎ 煮得得样文 | 去完善个人认证<br>取消 确认                                                                                                    |
|                               |                           | 注册                                     | NAN ASSAN NOAN CONN                                                                                                    |
|                               | 下一步<br>已有登录账号?去登录>        | ANGL 2003 N                            | aanan - 11188 中面 (* 111 (* 111))))))))))                                                                                                    |

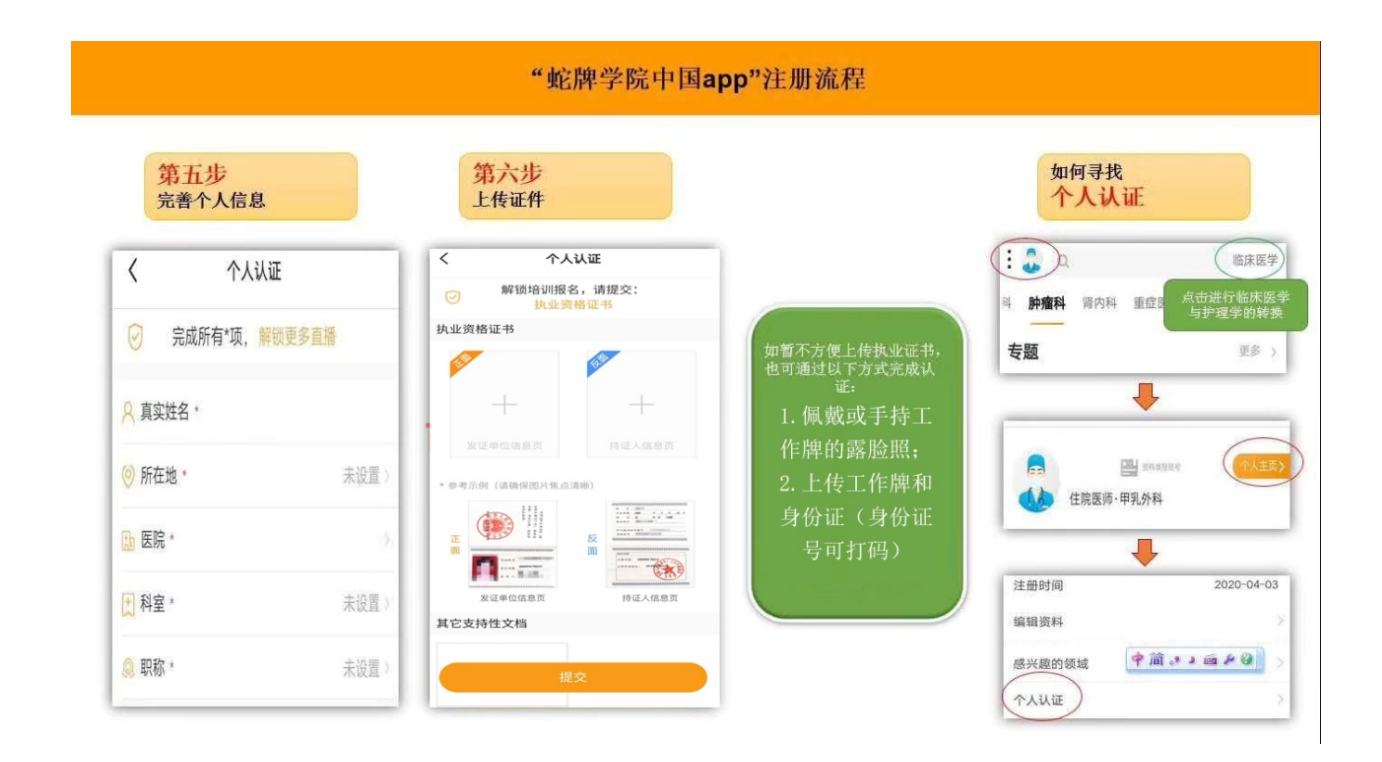

## "蛇牌学院中国app"注册流程

## 课程报名及预约教程

 报名: "蛇牌学院中国" APP, 右上角选择"护理学", 点
 "直播", 在主页面寻找"管理 4.0-赋能管理模式 提升老年 护理服务品质高峰论坛"的课程, 或者右上角选择"护理学", 点"发现"在搜索框里输入课程名称进行搜索, 点击打开课 程后进行报名。具体报名流程详见下图;

 支付:报名完成后等待后台审核,审核完成后可进入缴费 流程,点击"去支付",本地参会代表无需支付费用,只需要 在弹出的对话框里填入折扣码"d299"即完成缴费流程;
 预约:报名完成后找到课程在课程右下角点击"我要预约" 预约课程;

4. 签到 课程开始当天可打开 APP 找到预约课程并打开课程, 在课程右下角点击"签到"方可完成签到听课。

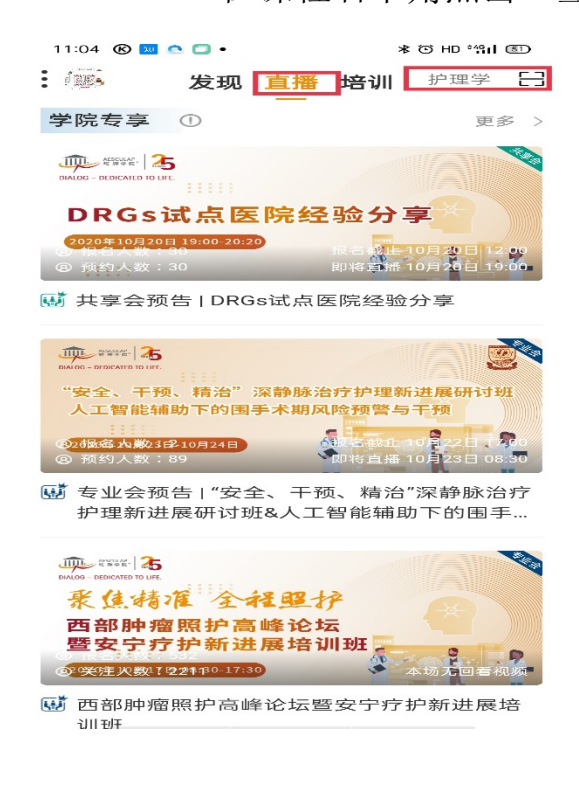

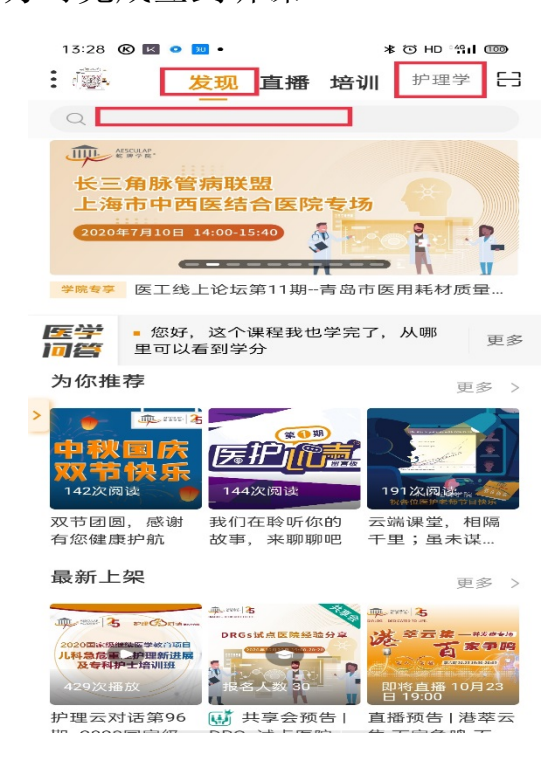

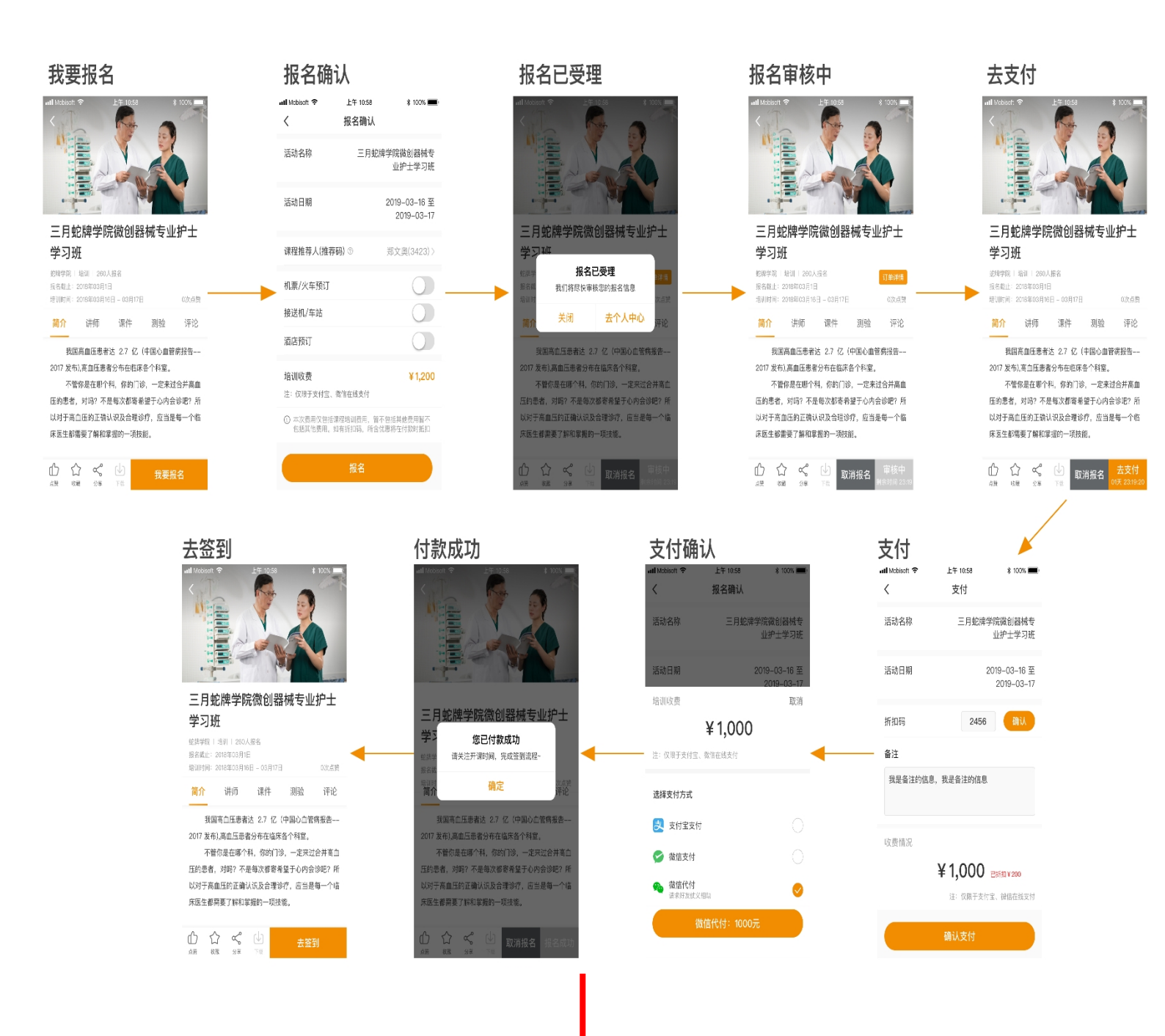

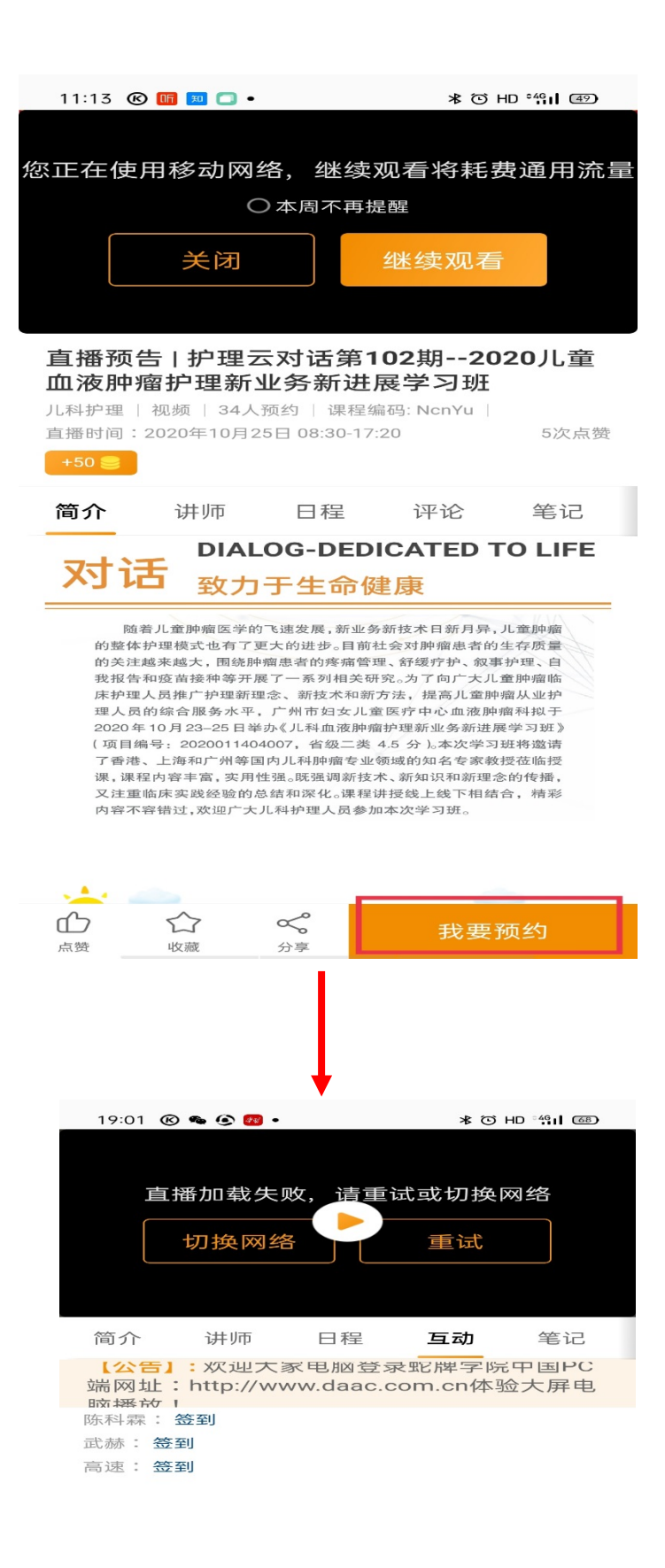